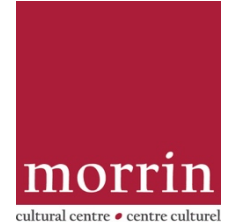

## Renouvellements et réservations de livres en ligne

Voici un aperçu de réserver et de renouveler des livres en ligne par le catalogue en ligne du Morrin Centre : <u>https://16616.rmwebopac.com/</u>)

Dans les deux cas, vous devez vous connecter au catalogue du Morrin Centre à l'aide du bouton de connexion situé en haut à droite de la page. Votre

« **username** » (nom d'utilisateur) est le numéro de code-barres figurant sur votre carte de membre du Morrin Centre. Votre **PIN** est constitué des quatre derniers chiffres de votre codebarres.

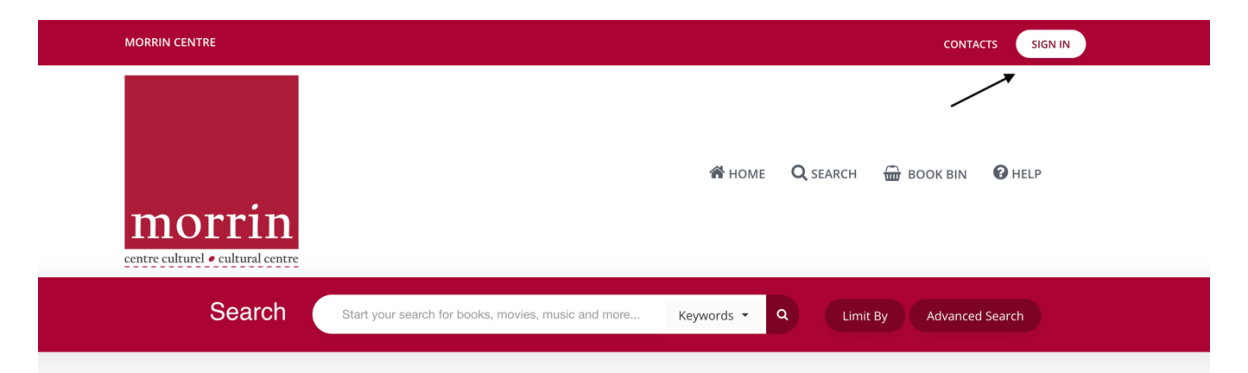

Have you visited the magnificent Library of the Literary and Historical Society of Quebec? The Library has been located in the Morrin Centre building since 1868. Tell us what the Library reminds you of: Scenes from Louise Penny's *Bury Your Dead*? Disney's *Beauty and the Beast*? The magical library in the Harry Potter series? Don't forget to check out our e-book and audiobook collection on OverDrive.

Depuis 1868, la magnifique bibliothèque de la Literary and Historical Society of Quebec est située au cœur du Morrin Centre. Laissez-vous séduire par son décor victorien qui a souvent été comparé aux bibliothèques célèbres dans les films. Dites-nous à auoi vous fait penser notre bibliothèque. Au roman de Louise Penny? Au film *La Belle et la Bête* de Disney? À la bibliothèque

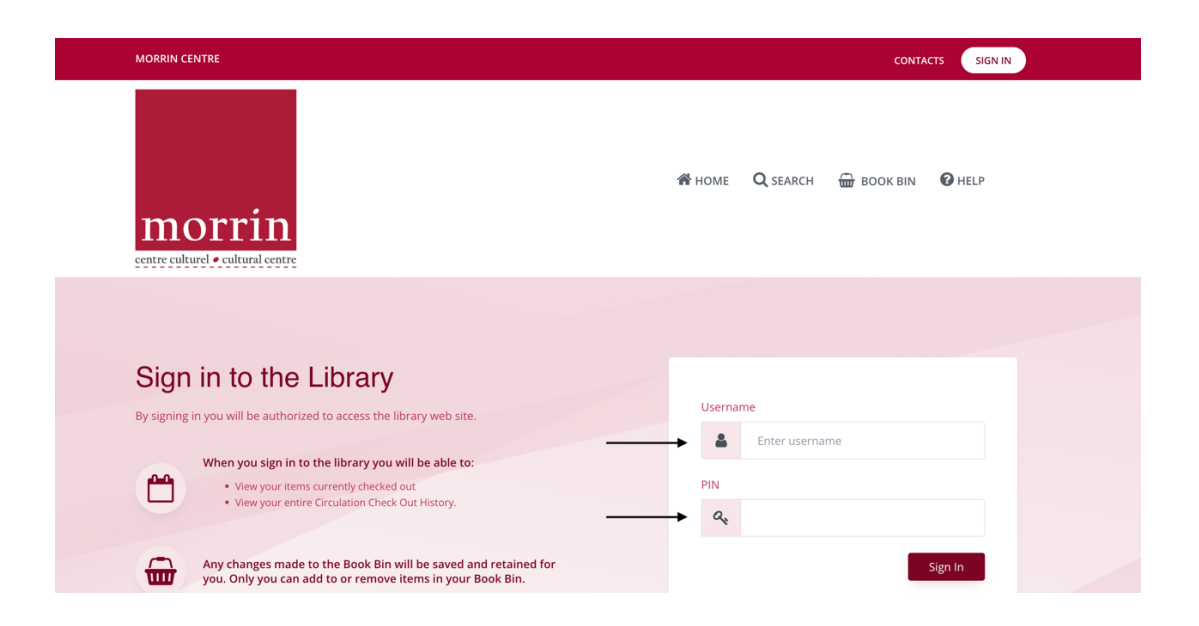

POUR RENOUVELER UN LIVRE :

Une fois que vous êtes connecté, vous serez amené à la page de circulation de votre compte. (photo ci-dessous). Il y a trois onglets :

- « Checked out » (liste des livres « empruntés »).
- « Circulation history » (liste des livres que vous avez empruntés dans le passé)
- « Reserves » (liste des livres que vous avez mis en réserve).

Sous l'onglet « Checked out », cochez les cases des livres que vous souhaitez renouveler, puis cliquez sur le bouton « Renew selected items ». Un message s'affiche pour vous informer que votre demande a été envoyé à la bibliothèque et que le livre sera renouvelé par le personnel.

| e,<br>, F  | morrii<br>centre culturel • cultural ce | n             | 脅 home Q search                                                                                                    | BOOK BIN 😧 HELP                           |
|------------|-----------------------------------------|---------------|----------------------------------------------------------------------------------------------------|-------------------------------------------|
| -1         | ation: Checked                          | Out           |                                                                                                    |                                           |
| Renew Se   | lected Items                            | •             |                                                                                                    | Q Search                                  |
| <b>N</b> • | Resource Type                           | Call #        | Title : Subtitle (Series)                                                                                                    | Authors T                                 |
|            | Books                                   | 945.632 H894  | Rome : a cultural, visual, and personal history                                                                                                    | Hughes, Robert, 1938-                     |
|            | Books                                   | J 398.24 M478 | World Full of Nature Stories, A : 50 Folktales and Legends                                                                                                    | McAllister, Angela / Ross,<br>Hannah Bess |
|            | Books                                   | 700.411 G118  | Ninth Street Women: Lee Krasner, Elaine De Kooning, Grace Hartigan, Joan Mitchell,<br>and Helen Frankenthaler : Five Painters And The Movement That Changed Modern<br>Art | Gabriel, Mary                             |
|            | Books                                   | M164 1959     | Watch That Ends The Night, The                                                                                                    | MacLennan, Hugh                           |

Si vous vous trouvez ailleurs dans le catalogue de la bibliothèque et que vous avez besoin de retourner à l'espace de renouvellement/réservation, allez à votre nom dans le coin supérieur droit et cliquez sur « **circulation info** » dans le menu déroulant.

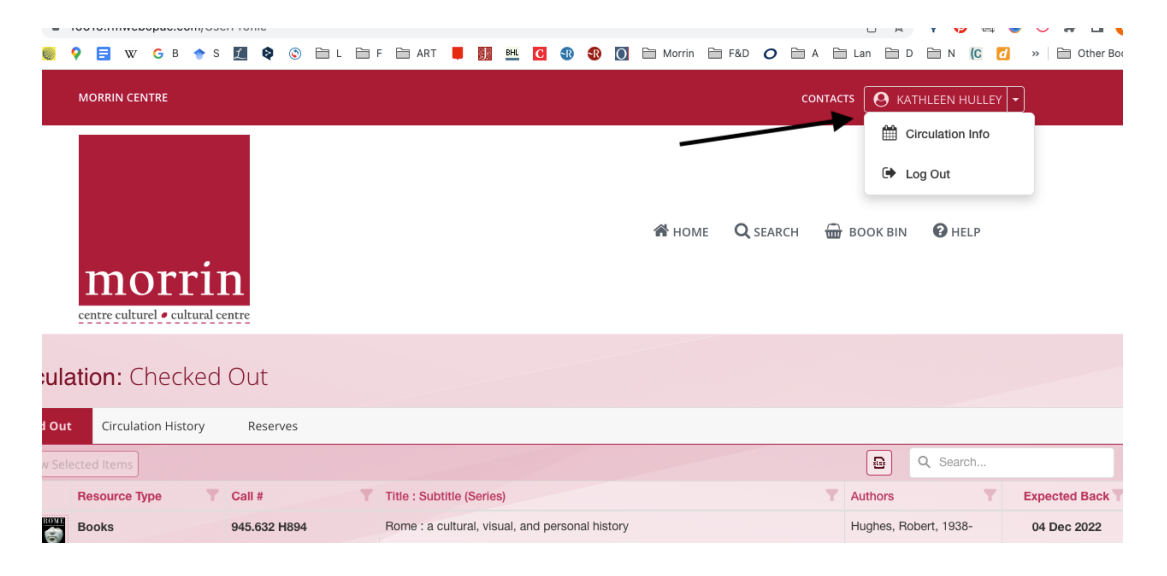

## POUR RÉSERVER UN LIVRE :

Vous devez être connecté au catalogue du Morrin Centre pour pouvoir réserver un livre par le catalogue en ligne.

Une fois connecté, cherchez dans le catalogue le livre que vous souhaitez réserver et cliquez sur le livre. (Si vous êtes ailleurs dans le catalogue, cliquez sur le carré Morrin pour revenir à la barre de recherche). Cliquez sur le titre du livre pour accéder à la liste détaillée du livre, qui fournit plus d'informations sur le livre, y compris son statut de circulation :

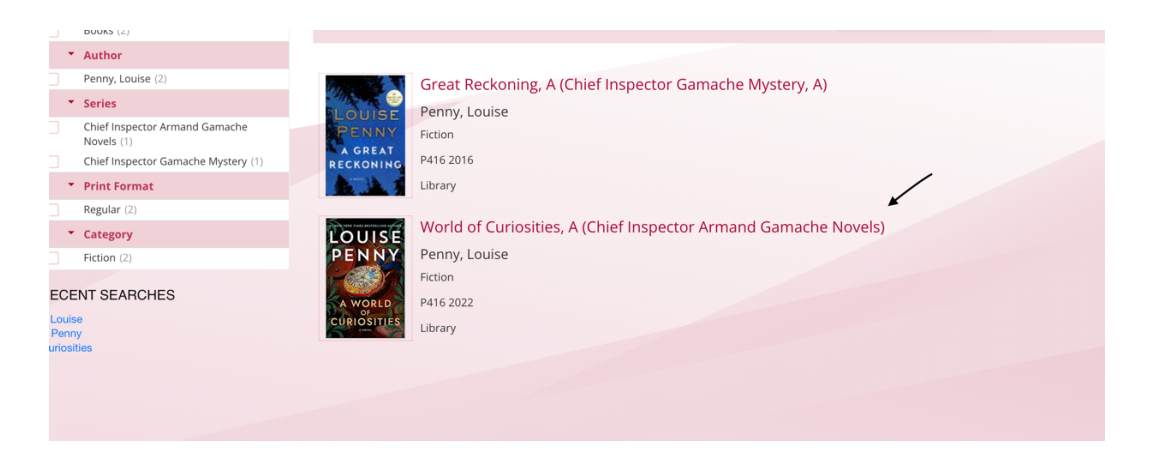

Une fois sur la fiche détaillée du livre, il est possible de voir le statut de circulation (si le livre est emprunté). S'il est emprunté et que vous souhaitez l'emprunter vous-même, cliquez sur « **Reserve** » dans la colonne de gauche.

| laurer.                                            | Matrix<br>Groff, Lauren                                                                                                    |           |                     |                                             |  |  |  |
|----------------------------------------------------|----------------------------------------------------------------------------------------------------|-----------|---------------------|---------------------------------------------|--|--|--|
| C Add To Book Bin  Reserve  R Reserve  R Permalink | Author: Groff, Lauren pSeource Type: Books Publisher: Riverhead Books Publisher: Riverhead Riverhead Riverhead Riverhead Riverhead Riverhead Riverhead Publisher: Riverhead Riverhead Rive |           |                     |                                             |  |  |  |
|                                                    | Copy Information<br>Availability: 0 of 1 copy<br>Reserves - Pending in Resource                                                                                                    | ceMate: 1 |                     | ^                                           |  |  |  |
|                                                    | 1. Library                                                                                                    | Category  | Call #<br>G874 2021 | Circulation Status<br>Out until Jan 4, 2023 |  |  |  |

Confirmez que vous souhaitez mettre le livre en réserve en cliquant sur « **send** ». Vous verrez alors un message confirmant que votre demande de réservation a été envoyée au personnel de la bibliothèque.

| Reversion of the second second | Matrix<br>Groff, Lauren<br>Author: Groff, Lauren<br>Bespurze Time: Books                                                                                                    |                                                                                                    |                        |           |                   |                                                                                                    |  |
|----------------------------------------------------------------------------------------------------|----------------------------------------------------------------------------------------------------|----------------------------------------------------------------------------------------------------|------------------------|-----------|-------------------|----------------------------------------------------------------------------------------------------|--|
|                                                                                                    | Publisher: Riverhead Books     Publisher: Riverhead Books     Place Of Publication: New York     Date Published: 2021     Subjects: 1. Nuns Fiction; 2. Faith Fiction; 3. Visions Ficti     Note: Cast out of the royal court by Eleanor of Aquitaine, deemed     impoversible adbec, its nuns on the brink of starvision and beset     crucible, Marie steadily supplants her desire for family, for her hom |                                                                                                    | Reserve Request        |           | ×                 | ×                                                                                                    |  |
|                                                                                                    |                                                                                                    |                                                                                                    | Start Date: *<br>Note: | 1/11/2023 | ۵                 |                                                                                                    |  |
| Reserve                                                                                                    |                                                                                                    | aith Fiction.; 3. Visions Fictio<br>by Eleanor of Aquitaine, deemed i<br>le brink of starvation and beset by<br>her desire for family, for her home<br>cursaders, is determined to chart |                        |           | ĥ                 | nce is sent to England to be the new prioress of an<br>in collective life with her singular and mercurial sisters. In this<br>nd a conviction in her own divine visions. Marie, born the last in<br>time and crowinging in fridhering ways, one that can prever |  |
| Permalink                                                                                                    | reconcile itself with her existence,<br>mesmerizing portrait of consuming<br>raw power of female creativity in a                                                                                                    | tell with her substance, will be sheer force of Marie's visi<br>zing portrait of consuming passion, aberrant faith, and a wo<br>or of female creativity in a corrupted world.            |                        |           | Cancel Send       | and of violence, sensually, and religious ecstasy in a<br>ref for violence, sensually and religious ecstasy in a<br>ree Fates and Furies, is a defiant and timely exploration of the                                                                            |  |
|                                                                                                    | Conv Information                                                                                                    |                                                                                                    |                        |           |                   | â                                                                                                    |  |
|                                                                                                    | Availability: 0 of 1 copy                                                                                                    |                                                                                                    |                        |           |                   | <b>^</b>                                                                                                    |  |
|                                                                                                    | Reserves - Pending in Reso                                                                                                    | urceMate: 1                                                                                                    |                        |           |                   |                                                                                                    |  |
|                                                                                                    | Location                                                                                                    | Category                                                                                                    |                        | Call #    | Circulation State | IS                                                                                                    |  |
|                                                                                                    | 1. Library                                                                                                    | Fiction                                                                                                    |                        | G874 2021 | Out until Jan 4,  | 2023                                                                                                    |  |

| Add To Book Bin  Add To Book Bin  Constraints  Add To Book Bin  Constraints  Constraints  Const | Matrix<br>Groff, Lauren<br>Author: Groff, Lauren<br>Resource Type: Books<br>Publiaher: Riverhead Books<br>Pice Of Publication: New York<br>Date Publianet: 2021<br>Subjects: 1. Nurs + Fiction; 2. Fai<br>Note: Cast out of the royal cout by<br>impoverished abbey. Its nurs on the<br>crucible. Mane steadily supplans the<br>along line of yournen warriors and or<br>reconcile itself with her existence, wi<br>mesmerzing portrait of consuming p<br>raw power of female creativity in a co | th Fiction; 3. Visions Fiction; 4. H<br>Eleanor of Aquitaine, deemed too coas<br>brink of starvation and baset by diseas<br>desire for family, for her homeland, fo<br>usaders, is determined to chart a bold<br>If the sheer force of Marie's vision be b<br>assion, aberrant fabh, and a woman th<br>prupted world. | Your Reserve Request to<br>successfully created<br>Your Reserve Request has been success<br>sent to the librarian. | Was<br>fully<br>and to France is sent to England to be the new prioress of an<br>and love in collective life with her singular and mercurial sisters. In this<br>sters, and a conviction in her own divine visions. Marie, born the last in<br>this shifting and cororiding in frightening ways, one that can never<br>pre-currents of violence, sensuality, and religious costaxy in a<br>first since <i>Fates and Furies</i> , is a defiant and timely exploration of the |
|----------------------------------------------------------------------------------------------------|----------------------------------------------------------------------------------------------------|----------------------------------------------------------------------------------------------------|----------------------------------------------------------------------------------------------------|----------------------------------------------------------------------------------------------------|
|                                                                                                    | Location                                                                                                    | Category                                                                                                    | Call #                                                                                                    | Circulation Status Out until Jan 4, 2023                                                                                                    |
|                                                                                                    |                                                                                                    |                                                                                                    |                                                                                                    |                                                                                                    |

Si vous avez des questions sur l'accès et l'utilisation de notre collection de livres électroniques et de livres sonores, veuillez consulter le site : <u>www.morrin.org/en/library/e-books-catalogue/</u> ou <u>library@morrin.org</u>

Notre collection en ligne a un autre catalogue : <u>www.morrin.overdrive.com/</u>